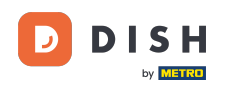

• Willkommen beim DASHBOARD der DISH-Website. Klicken Sie auf Webadresse, um Ihre Webadresse zu konfigurieren.

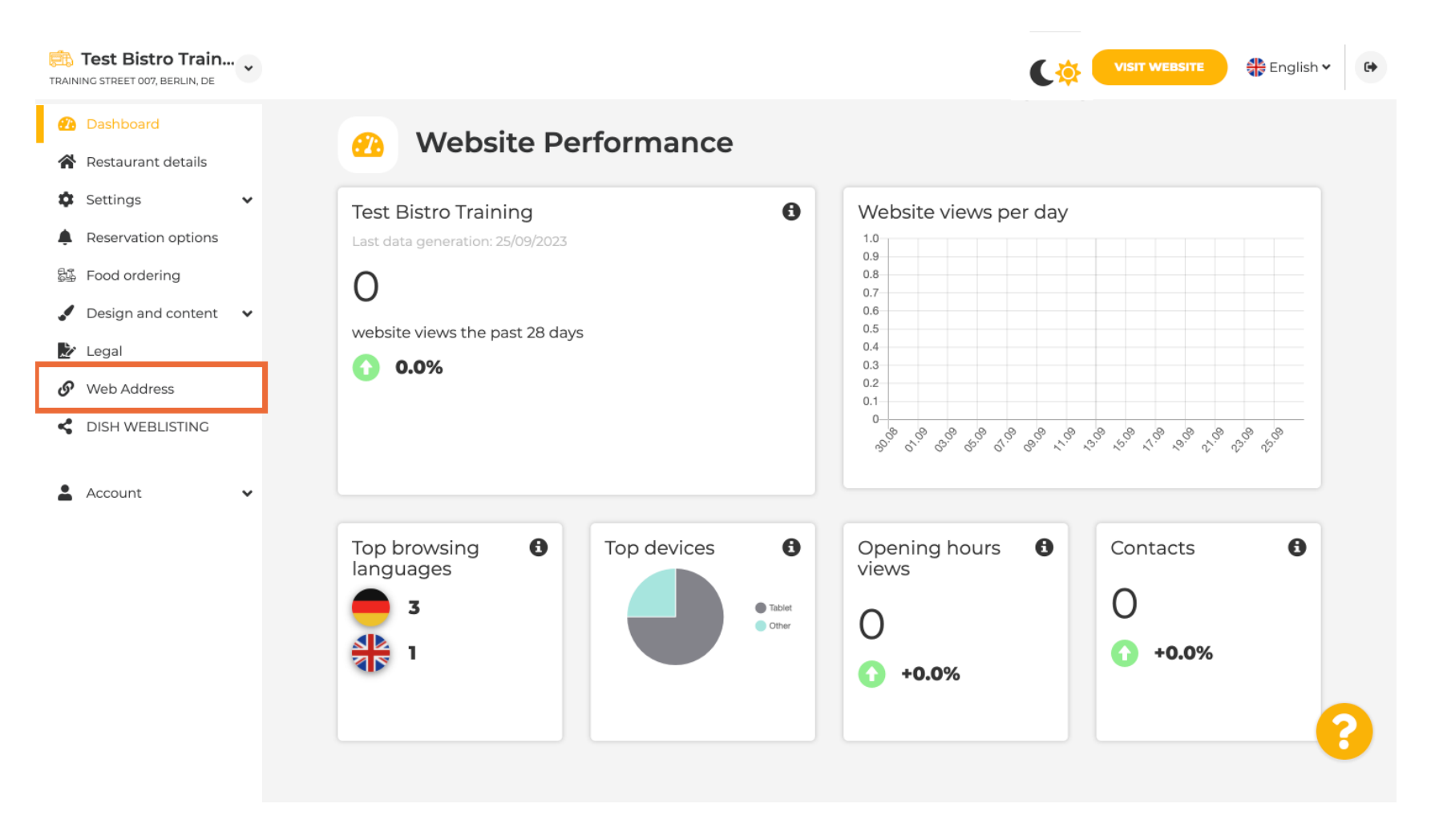

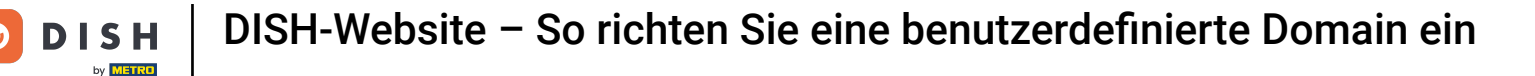

Ersetzen Sie Ihre Webadresse durch eine von DISH bereitgestellte Domain. Klicken Sie auf das Textfeld und fügen Sie die gewünschte Domain hinzu.

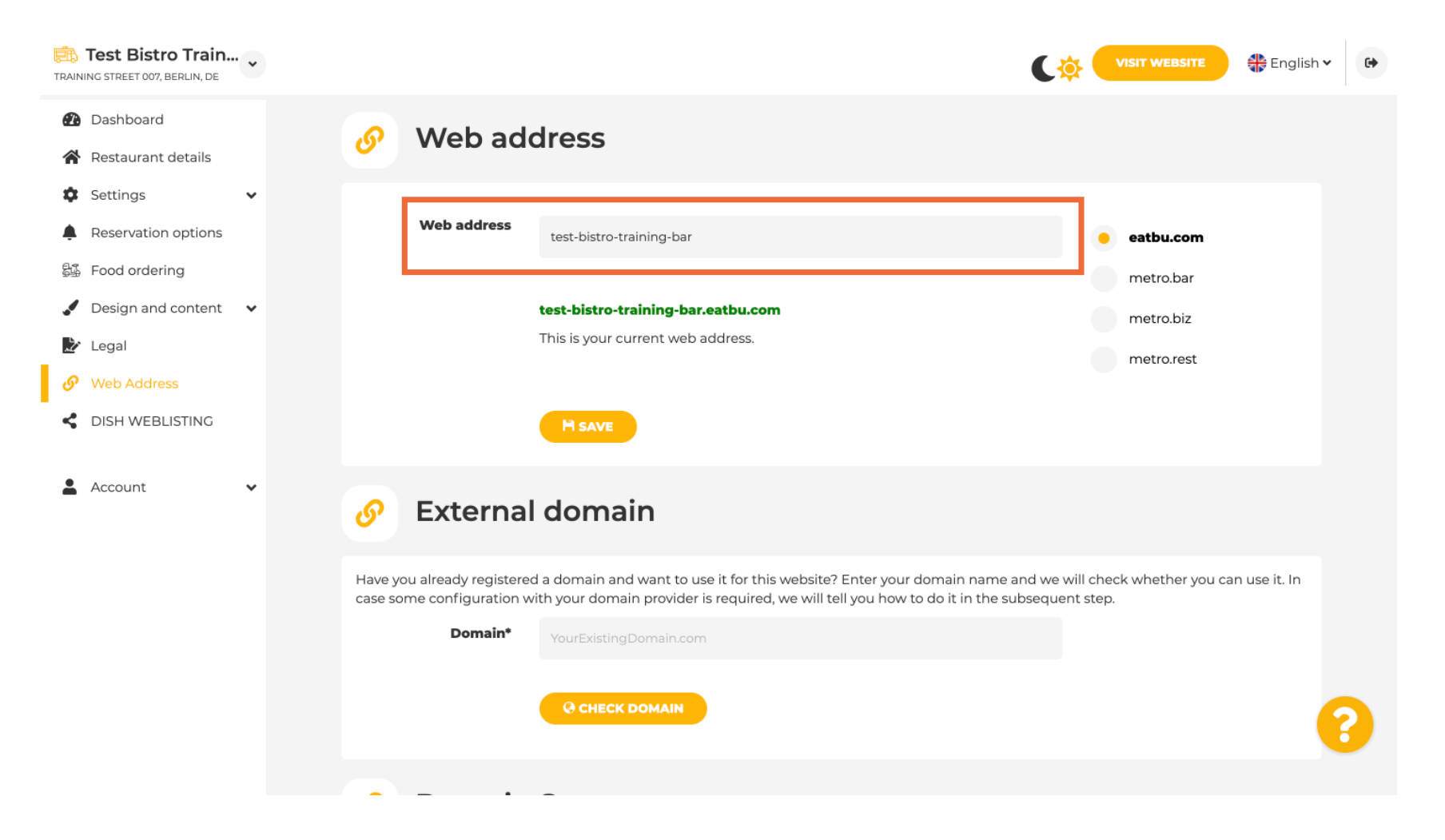

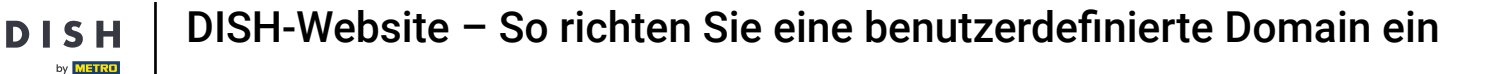

Dies sind die Domänen innerhalb von DISH. Wählen Sie eine aus, indem Sie auf die gewünschte Domäne klicken.

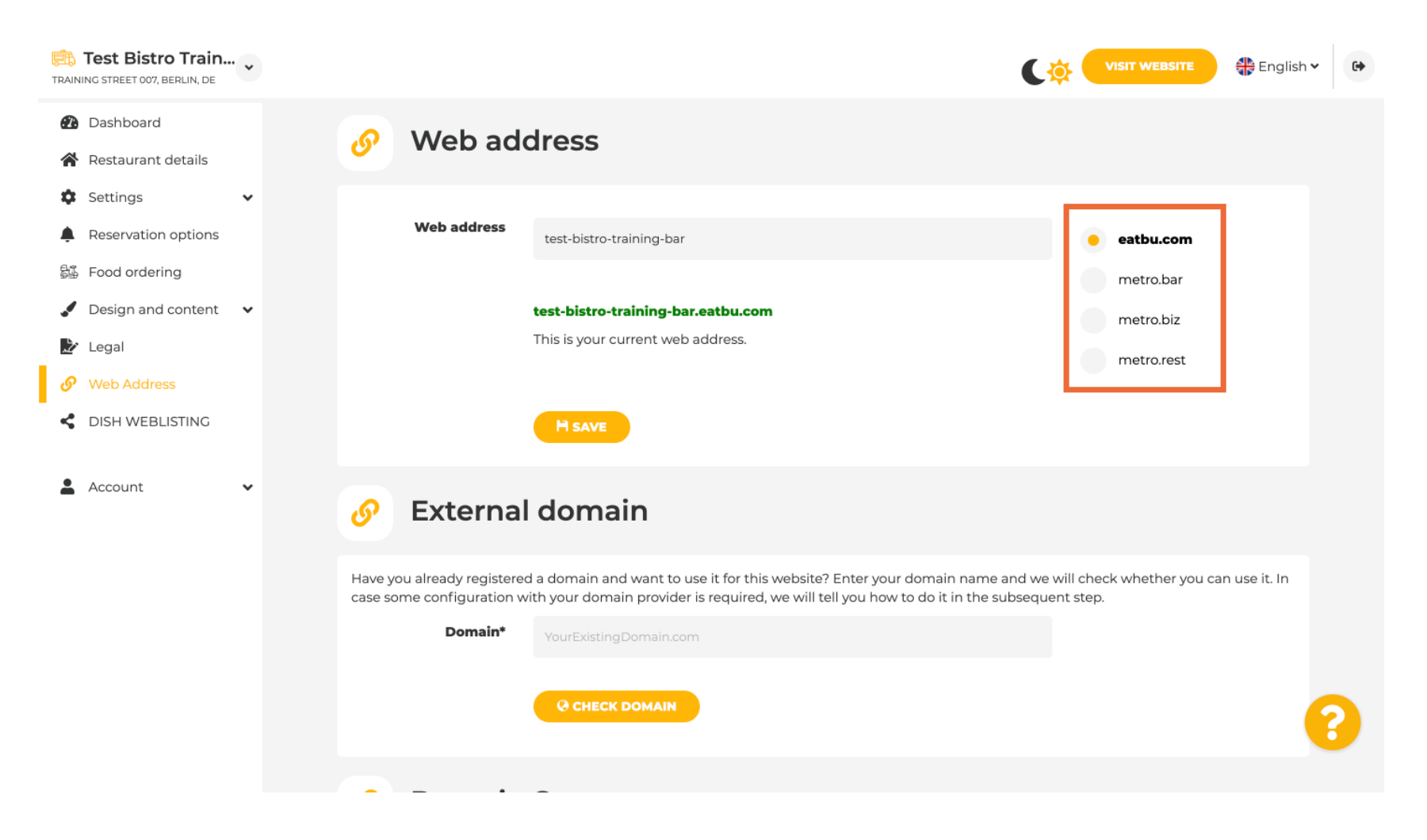

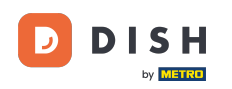

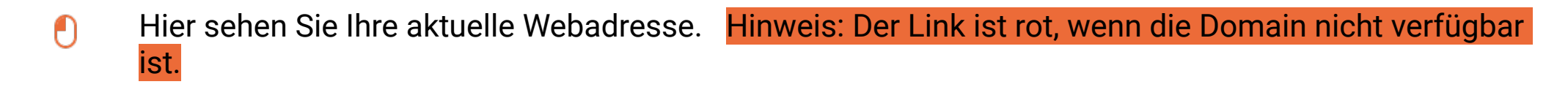

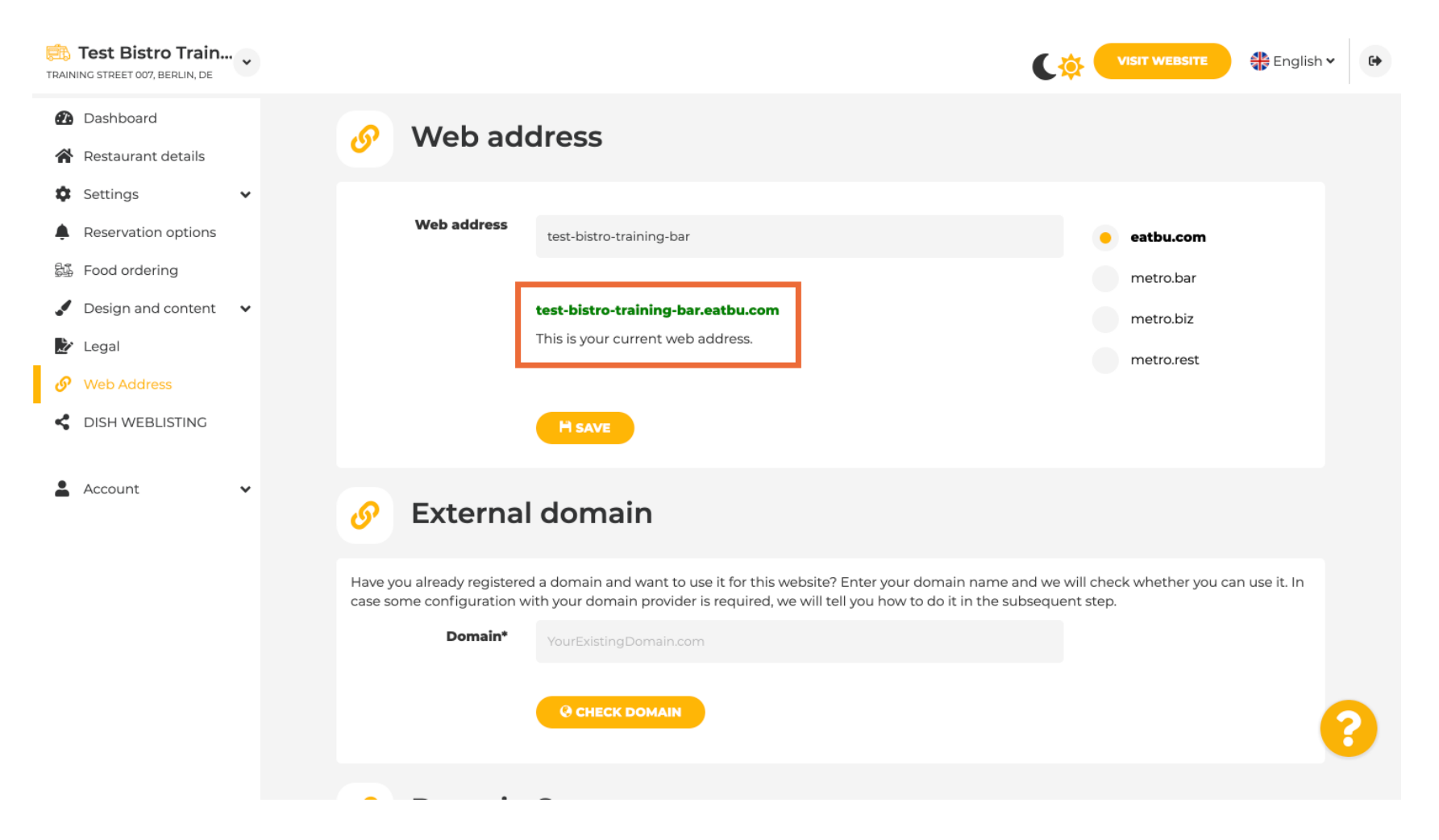

**DISH-Website – So richten Sie eine benutzerdefinierte Domain ein** 

## • Klicken Sie auf SPEICHERN .

D

| Test Bistro Train                                      | •••• |                                                                                                    | C                                                                              | VISIT WEBSITE 🕀 English | • • |
|--------------------------------------------------------|------|----------------------------------------------------------------------------------------------------|--------------------------------------------------------------------------------|-------------------------|-----|
| <ul><li>Dashboard</li><li>Restaurant details</li></ul> |      | 🔗 Web add                                                                                                    | dress                                                                          |                         |     |
| <ul><li>Settings</li><li>Reservation options</li></ul> | ~    | Web address                                                                                                    | test-bistro-training-bar                                                       | esthu com               |     |
| 歸 Food ordering                                        |      |                                                                                                    |                                                                                | metro.bar               |     |
| <ul> <li>Design and content</li> <li>Legal</li> </ul>  | ~    |                                                                                                    | <b>test-bistro-training-bar.eatbu.com</b><br>This is your current web address. | metro.biz               |     |
| <ul><li>Web Address</li><li>DISH WEBLISTING</li></ul>  |      | [                                                                                                    | Hsave                                                                          | metolest                |     |
| Account                                                | *    | 6 External                                                                                                    | domain                                                                         |                         |     |
|                                                        |      | Have you already registered a domain and want to use it for this website? Enter your domain name and we will check whether you can use it. In case some configuration with your domain provider is required, we will tell you how to do it in the subsequent step. |                                                                                |                         |     |
|                                                        |      | Domain*                                                                                                    | YourExistingDomain.com                                                         |                         |     |
|                                                        |      |                                                                                                    | O CHECK DOMAIN                                                                 | (                       | 8   |
|                                                        |      |                                                                                                    | -                                                                              |                         |     |

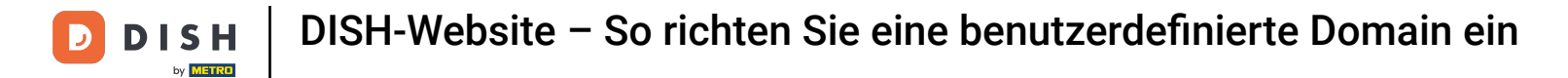

## 1 Ihre Änderungen wurden gespeichert.

| TRAIN      | Test Bistro Train<br>ING STREET 007, BERLIN, DE | • |                                                                                                    | VISIT WEBSITE English ~ 🕞                                                                                                    |  |  |
|------------|-------------------------------------------------|---|----------------------------------------------------------------------------------------------------|----------------------------------------------------------------------------------------------------|--|--|
| <b>2</b> 3 | Dashboard<br>Restaurant details                 |   | 🔗 Web address                                                                                                    |                                                                                                    |  |  |
| ¢          | Settings<br>Reservation options                 | ~ | ✔ Your changes have been saved.                                                                                                    |                                                                                                    |  |  |
| <u>84</u>  | Food ordering                                   | ~ | Web address test-bistro-training-bar                                                                                                    | eatbu.com                                                                                                    |  |  |
| ₽<br>₽     | Legal                                           |   | test-bistro-training-bar.eatbu.com                                                                                                    | metro.bar<br>metro.biz                                                                                                    |  |  |
| <          | DISH WEBLISTING                                 |   | This is your current web address.                                                                                                    | metro.rest                                                                                                    |  |  |
| •          | Account                                         | * | H SAVE                                                                                                    |                                                                                                    |  |  |
|            |                                                 |   | 🔗 External domain                                                                                                    |                                                                                                    |  |  |
|            |                                                 |   | Have you already registered a domain and want to use it for this website? Entre<br>case some configuration with your domain provider is required, we will tell yo | Have you already registered a domain and want to use it for this website? Enter your domain name and we will check whether you can use it. In case some configuration with your domain provider is required, we will tell you how to do it in the subsequent step. |  |  |
|            |                                                 |   | Domain* YourExistingDomain.com                                                                                                    | 9                                                                                                    |  |  |
|            |                                                 |   | @ CHECK DOMAIN                                                                                                    |                                                                                                    |  |  |

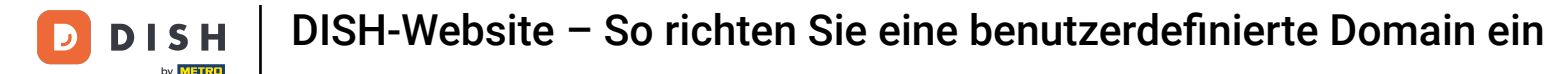

T

Fügen Sie eine benutzerdefinierte Domäne hinzu, indem Sie zu Externe Domäne gehen. Wenn Sie eine externe Domäne haben, geben Sie sie in das Textfeld ein.

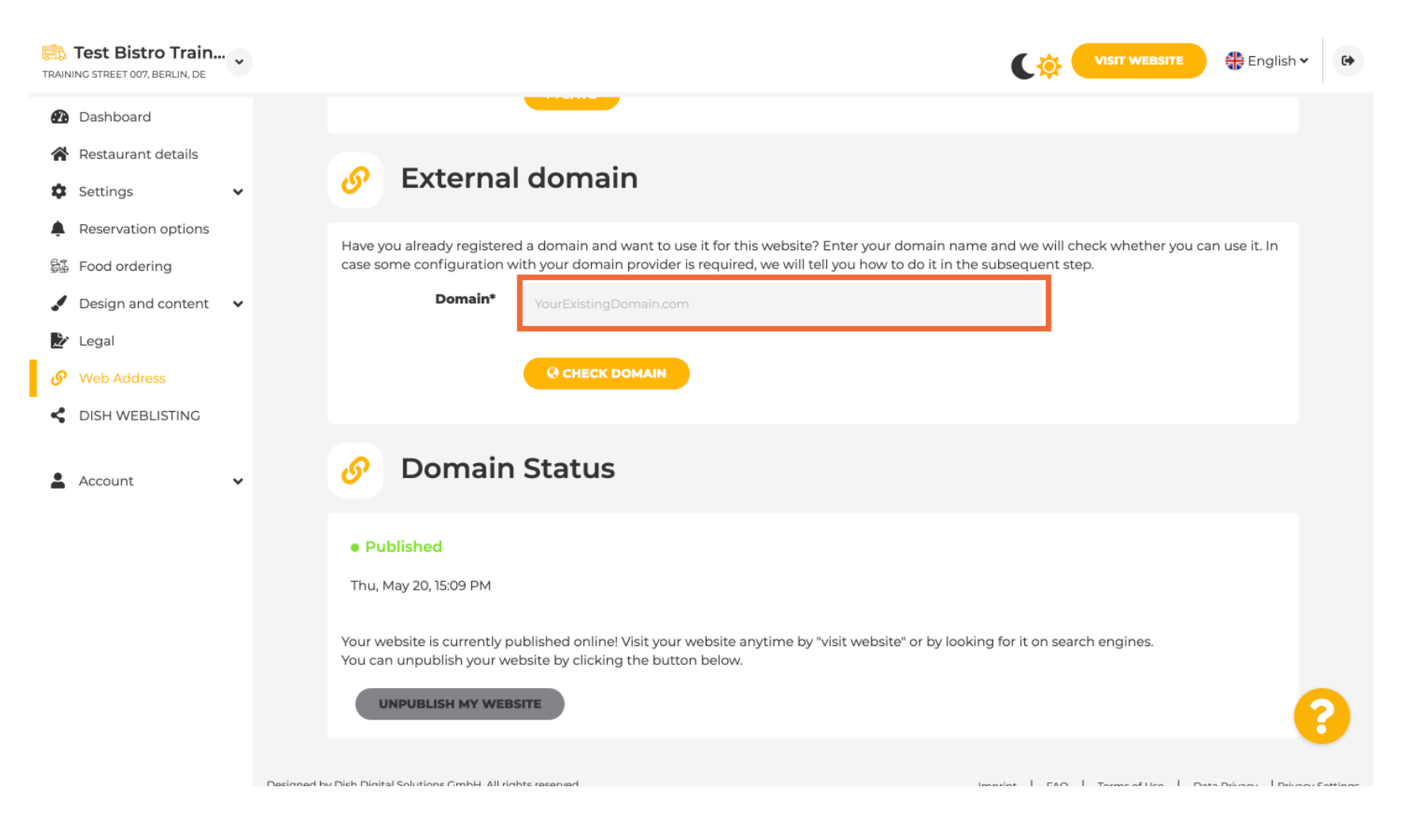

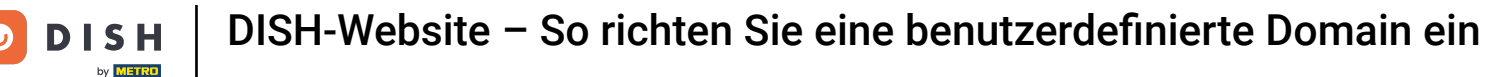

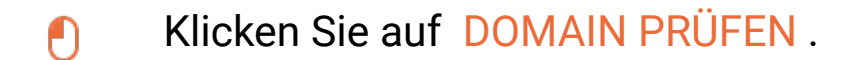

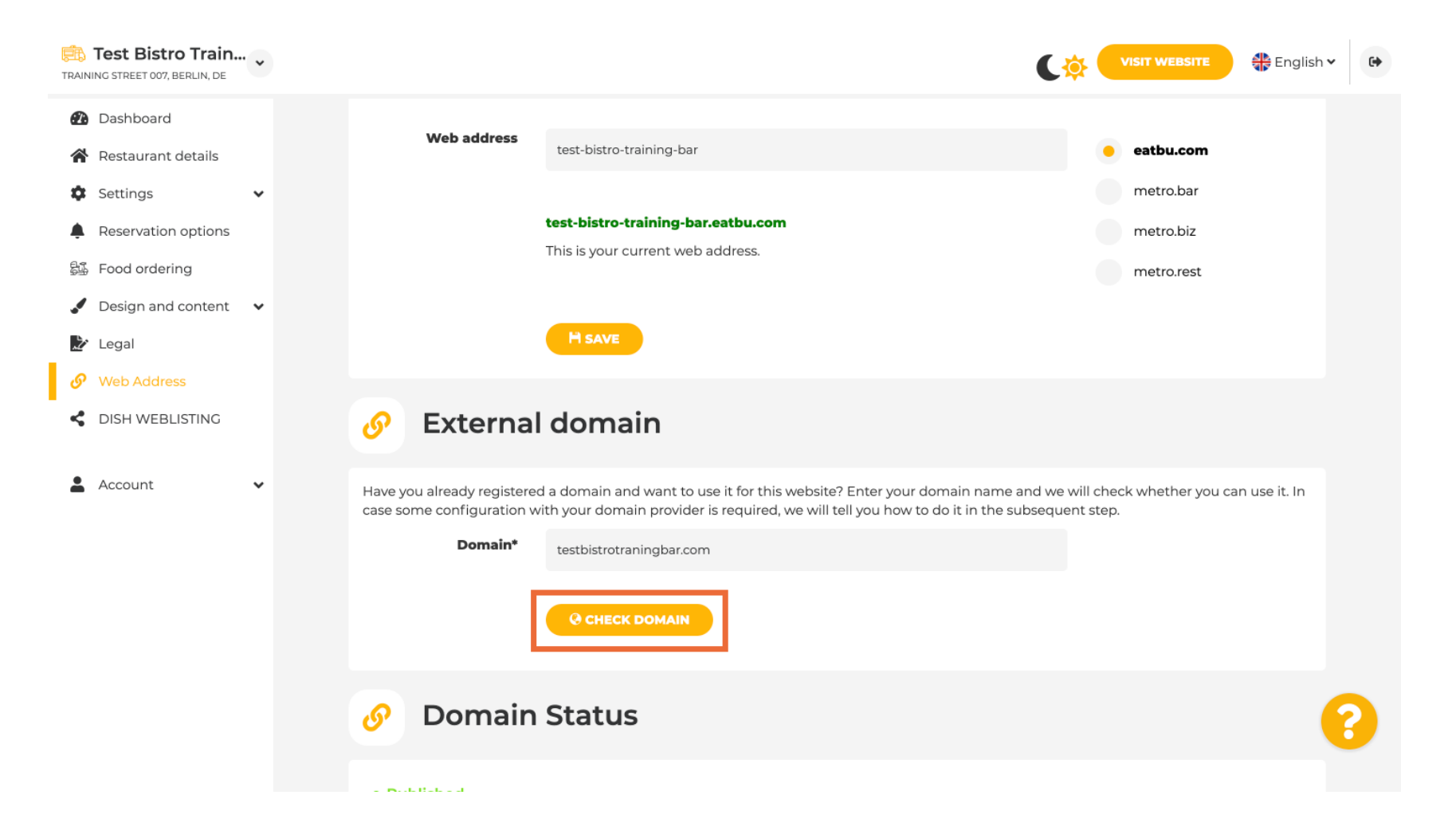

i

Hier können Sie sehen, ob die Domain aktiv ist, wer der Inhaber ist und wo sie registriert ist.

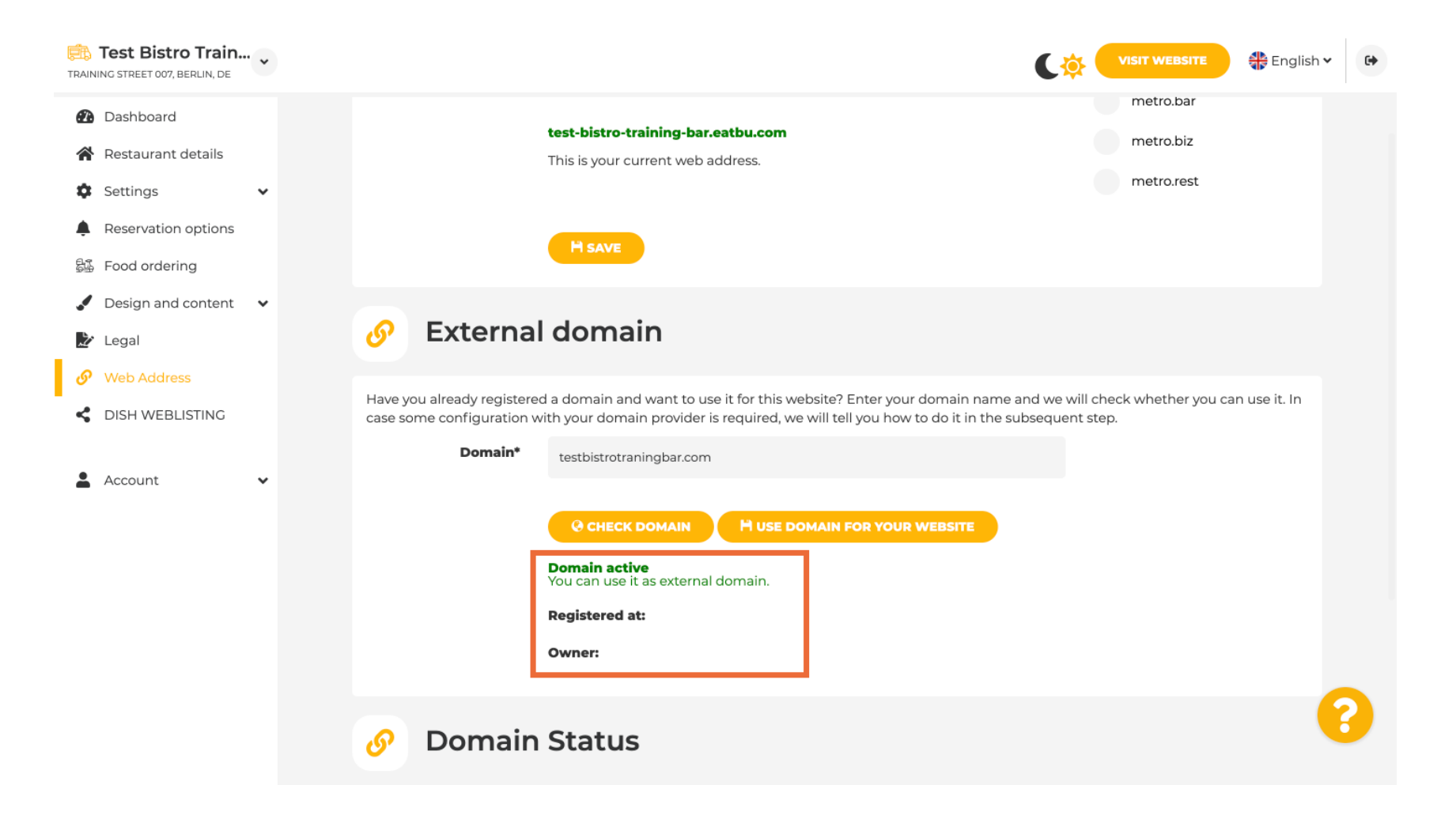

## i Klicken Sie auf DOMAIN FÜR IHRE WEBSITE VERWENDEN .

D

| Test Bistro Train<br>TRAINING STREET 007, BERLIN, DE                         | VISIT WEBSITE English 🗸                                                                                                    | • |
|------------------------------------------------------------------------------|----------------------------------------------------------------------------------------------------|---|
| <ul> <li>Dashboard</li> <li>Restaurant details</li> <li>Settings </li> </ul> | test-bistro-training-bar.eatbu.com     metro.bar       This is your current web address.     metro.rest                                                                                                    |   |
| Reservation options 500 ordering                                             | H SAVE                                                                                                    |   |
| <ul> <li>Design and content</li> <li>Legal</li> <li>Web Address</li> </ul>   | Sector Sector |   |
|                                                                              | Have you already registered a domain and want to use it for this website? Enter your domain name and we will check whether you can use it. In case some configuration with your domain provider is required, we will tell you how to do it in the subsequent step.           Domain*         testbistrotraningbar.com                                                                                                    |   |
| Account V                                                                    | CHECK DOMAIN HUSE DOMAIN FOR YOUR WEBSITE Domain active You can use it as external domain. Registered at: Owner:                                                                                                    |   |
|                                                                              | 🔗 Domain Status                                                                                                    | ? |

## Jetzt können Sie die Einstellungen für Ihre externe Domäne konfigurieren.

i

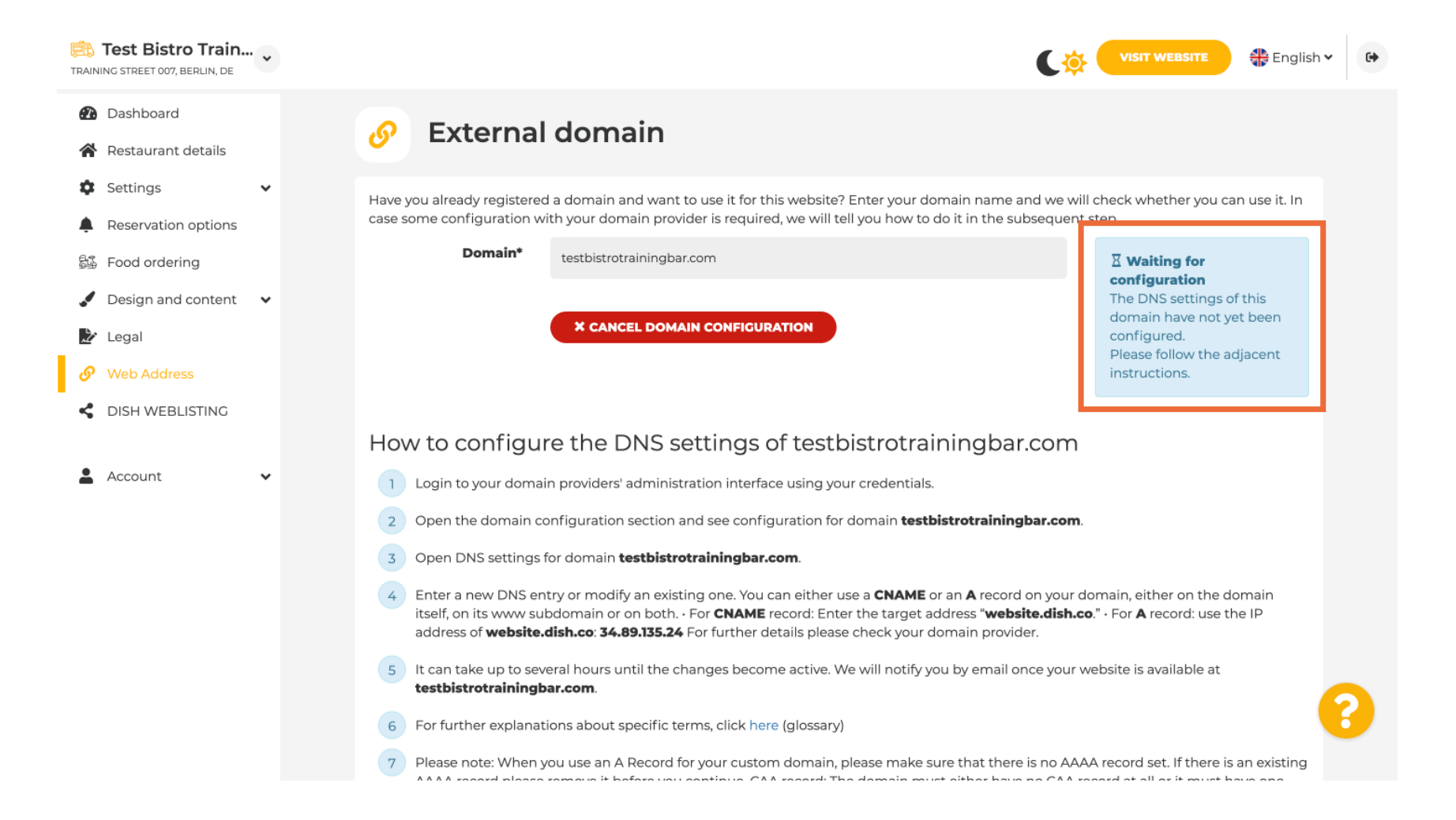

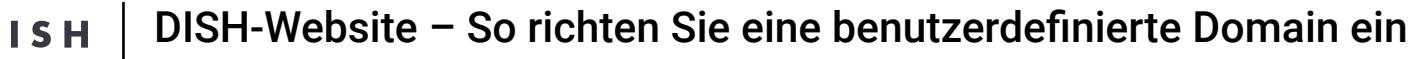

i

Hier sehen Sie die weiteren Schritte, die Sie im Einrichtungsbildschirm Ihres eigenen Domain-Providers durchführen müssen.

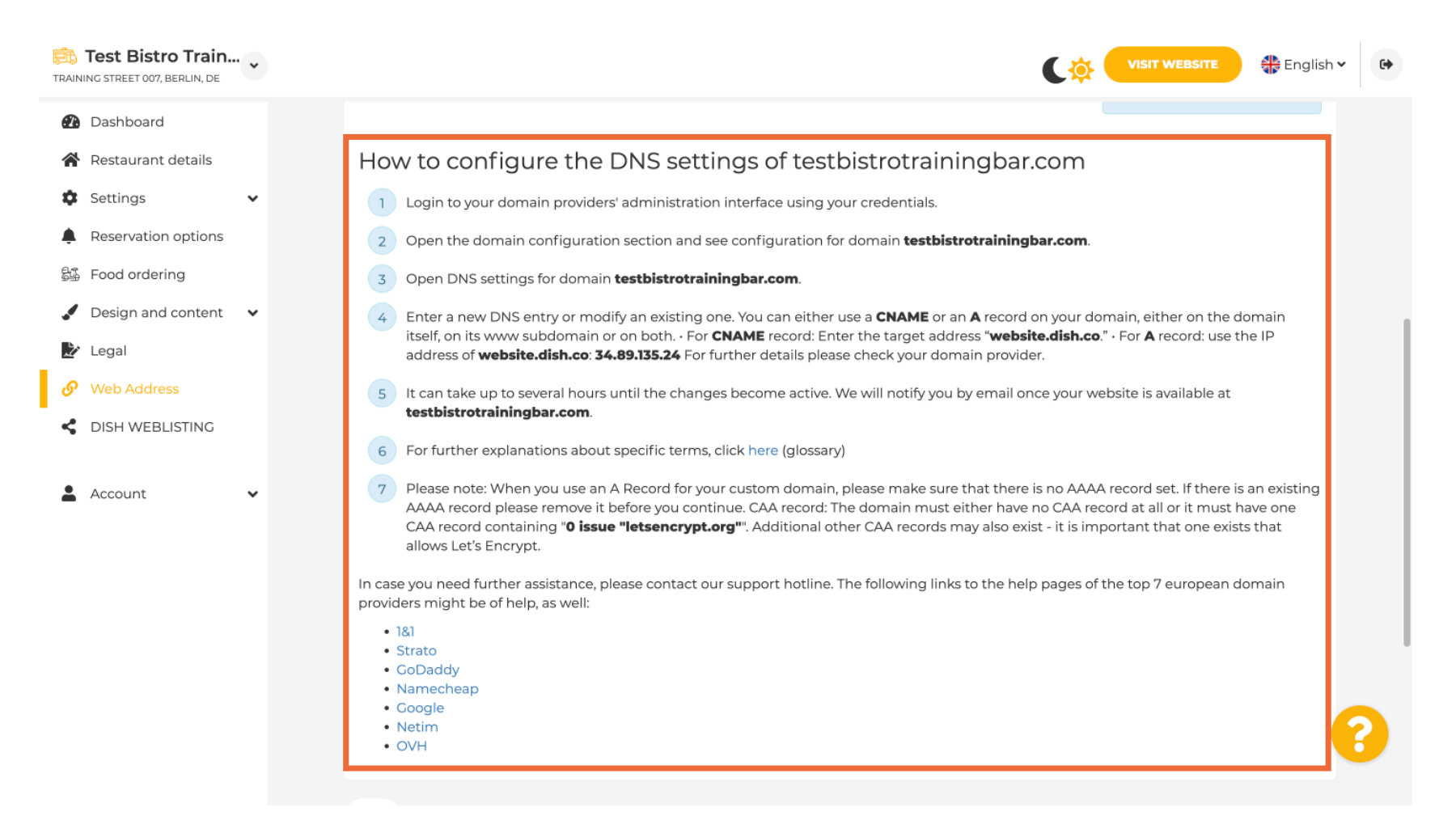

ISH

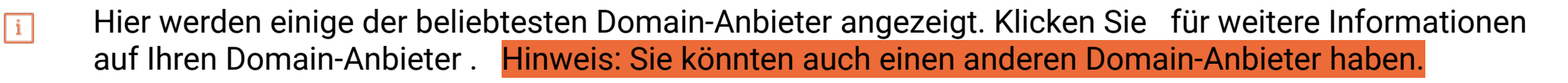

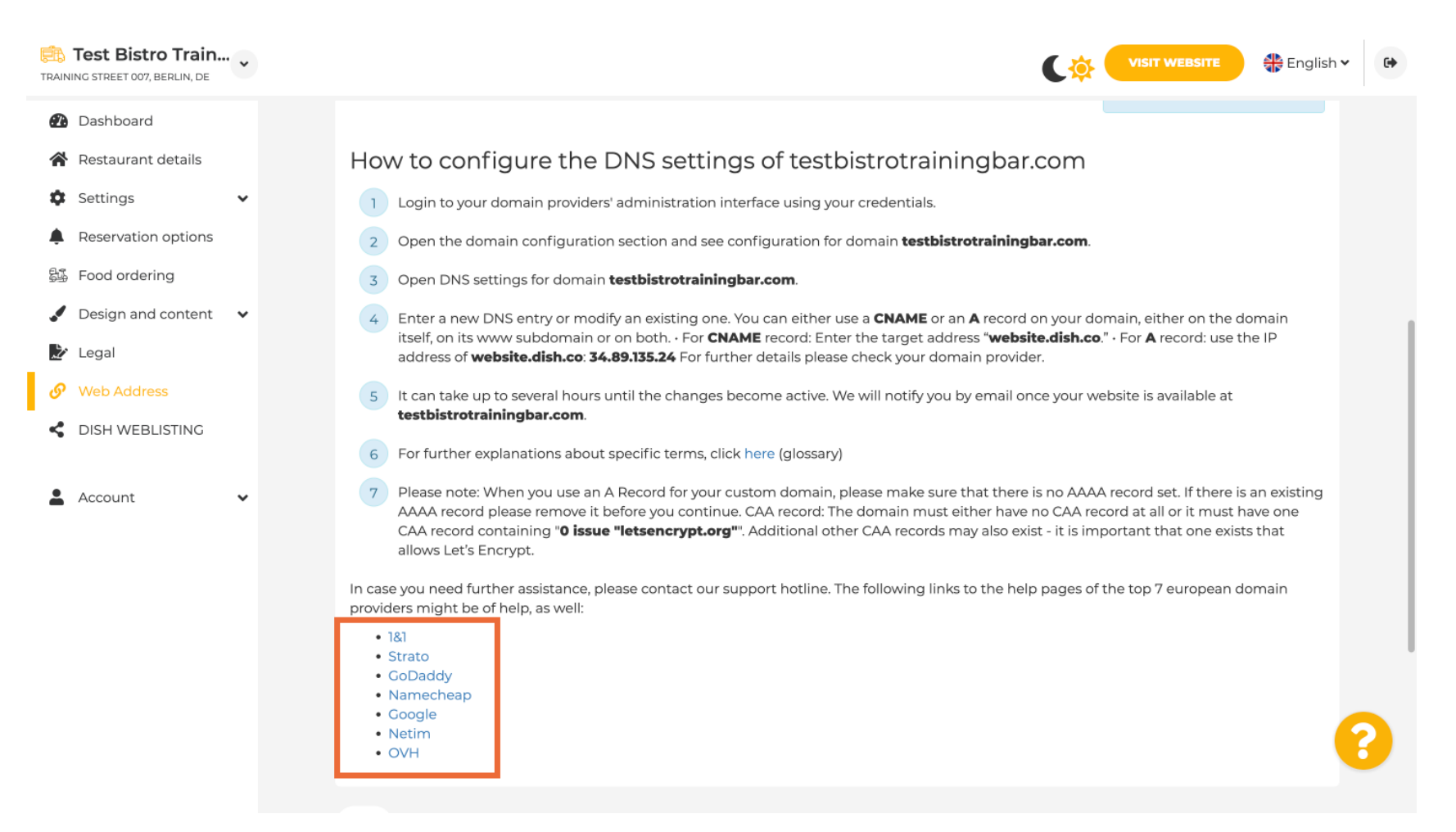

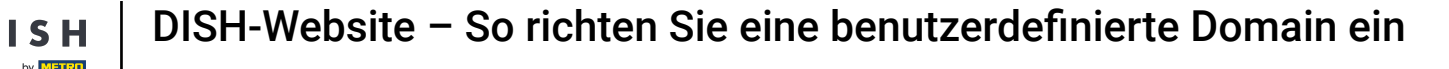

i

Unter "Domain-Status" können Sie jederzeit überprüfen, ob die DISH-Website veröffentlicht ist. Das war's, Sie sind fertig.

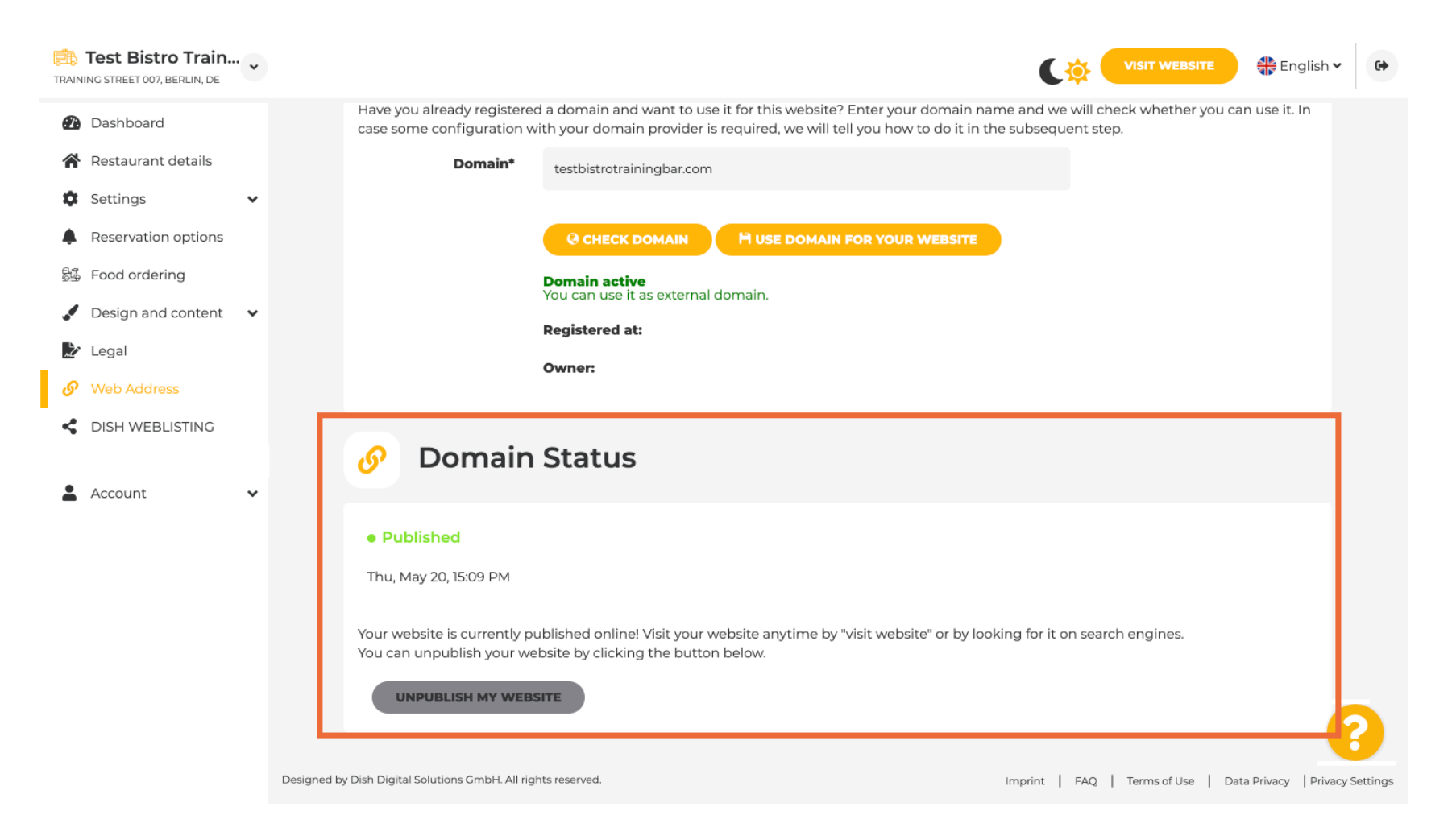

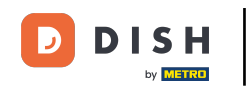

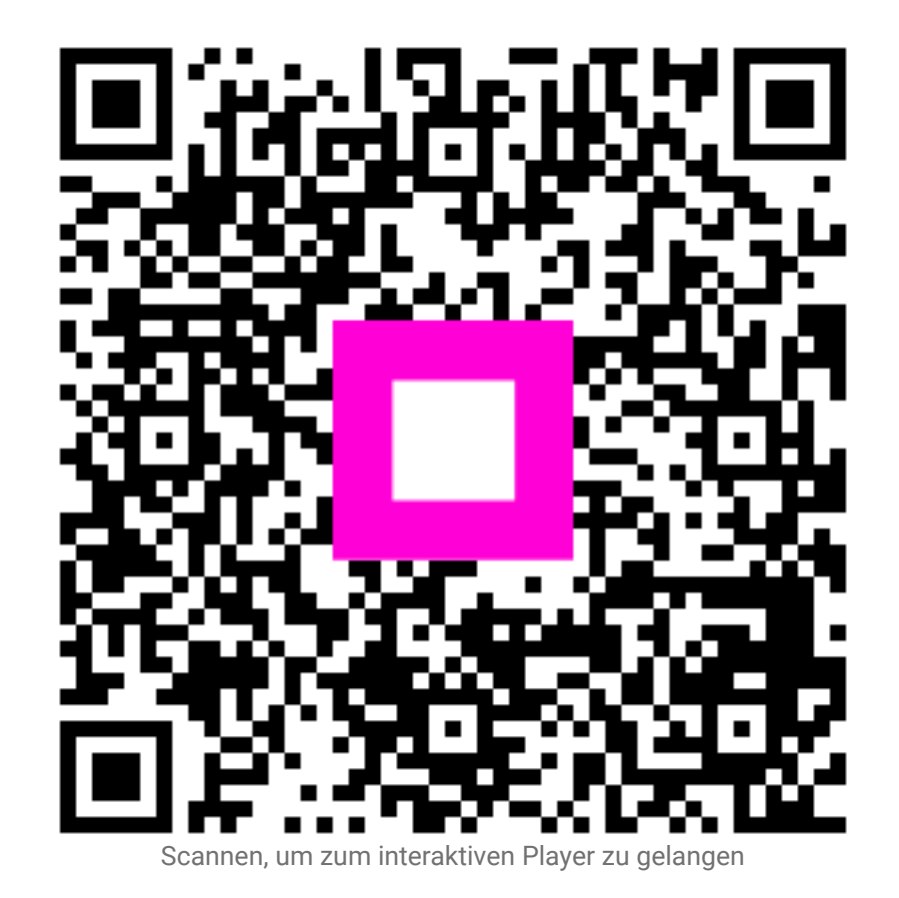